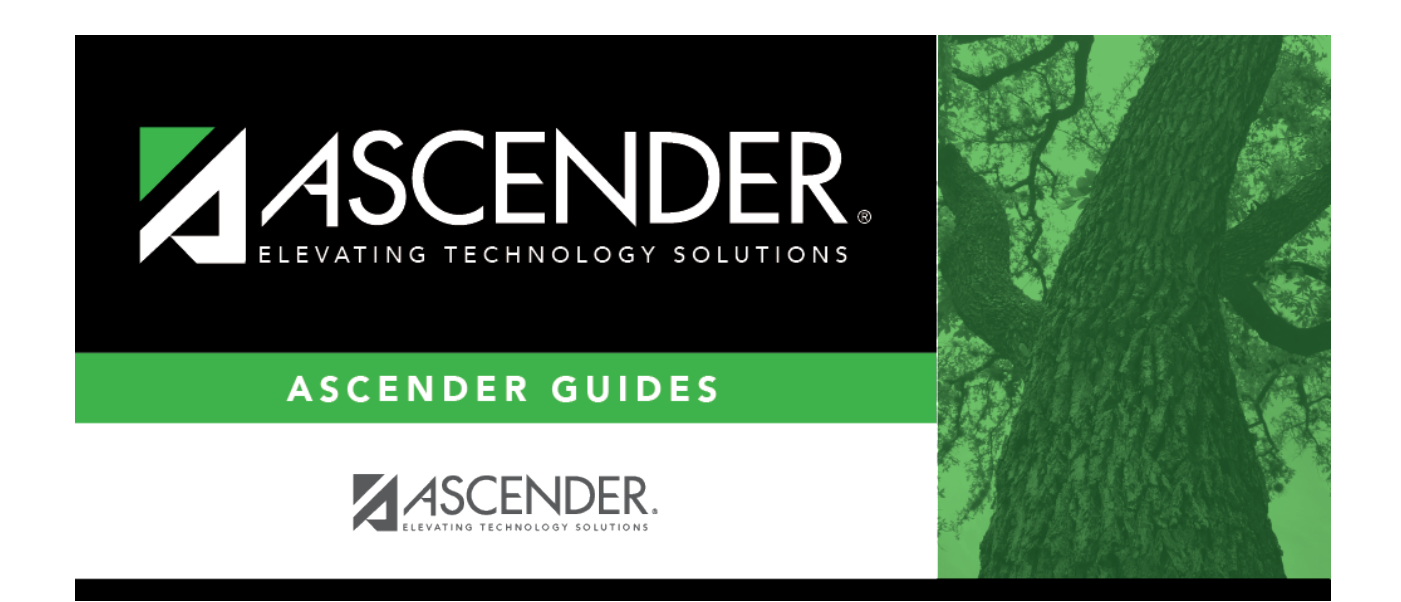

## warehouse\_account\_code\_general\_ledger\_inquiry

i

## **Table of Contents**

The 20-character account code mask with all Xs is displayed. Use either of the following methods to select an account code:

Type only the digits that are used during the selection process (e.g., for a summary of all supply accounts for campus 001, the account mask would look like the following: XXX-XX-63XX-XX-001-XXXXXX).

Click it is select from a list and click **Retrieve** or enter the following information to include in the account code mask: Fund, Func, Obj, Sobj, Org, First Program, Second Program, Third Program, or Fourth Program.

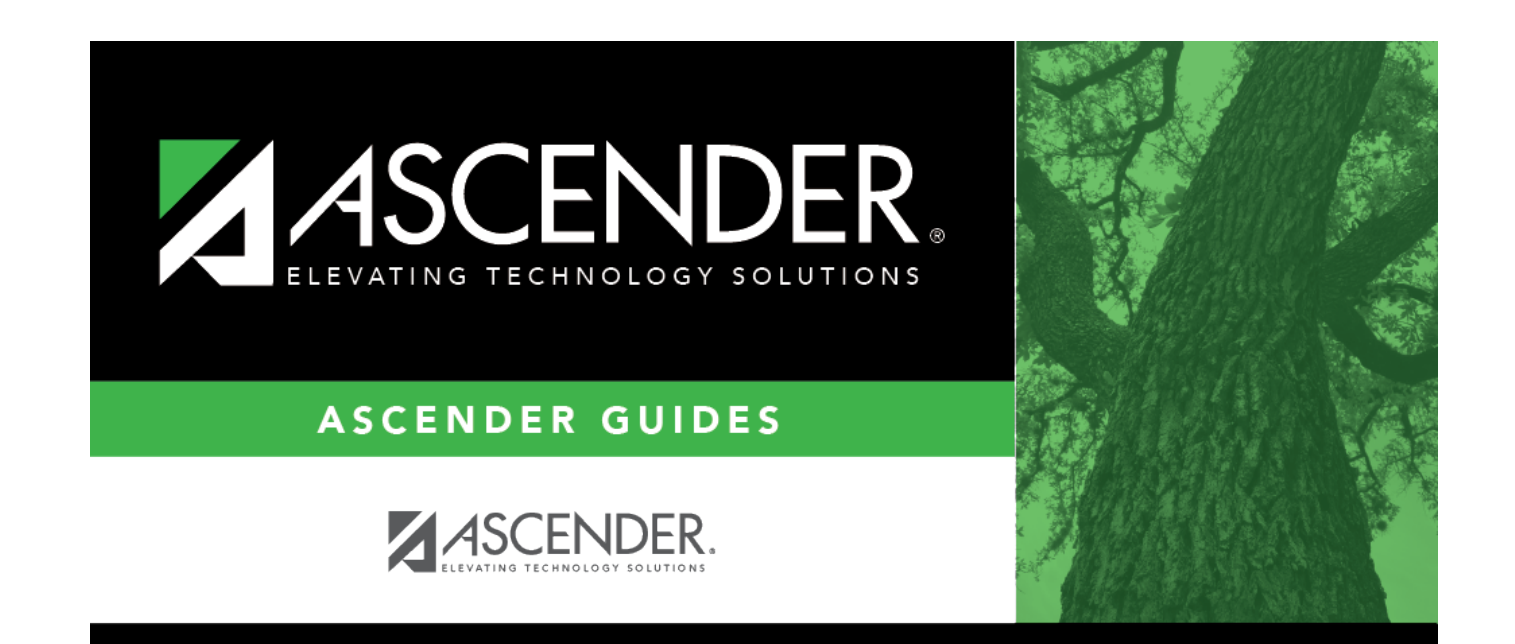

## **Back Cover**